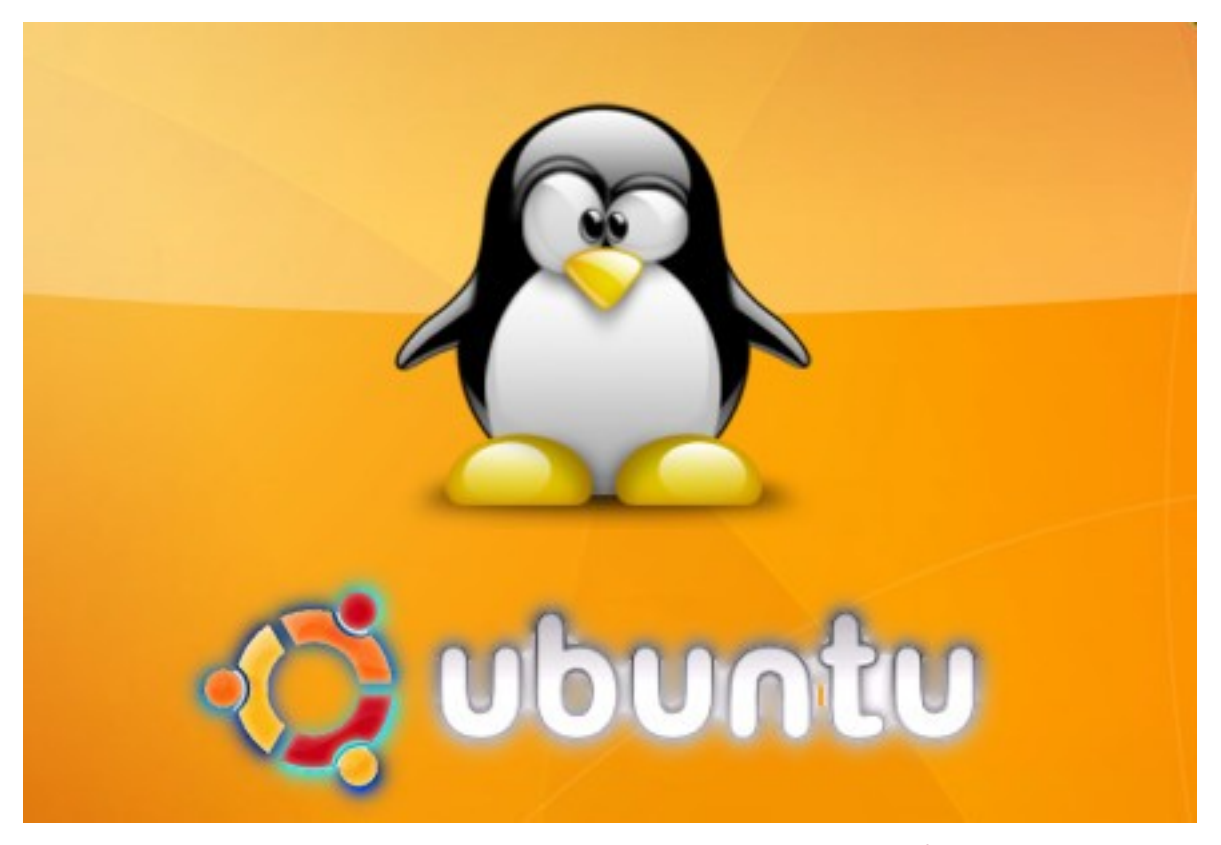

## تنصيب أبونتو سيرفر خطوة خطوة بالصور

# تركيب واجهة رسومية GUI

+

## (Howto Setup ubuntu server + GUI)

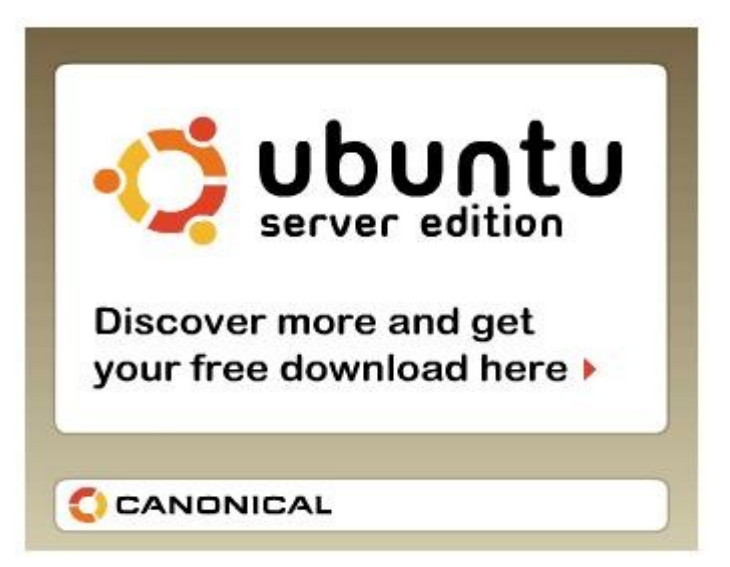

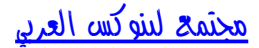

| السلام عليكم ورحمة الله وبركاته<br><b>القسم الاول :</b>                                                                                                    |                                                                                                    |  |  |
|----------------------------------------------------------------------------------------------------|----------------------------------------------------------------------------------------------------|--|--|
| رنتو سيرفر 9.04 بالصور خطوة خطوة                                                                                                    | طريقة تنصيب أبو                                                                                                    |  |  |
| ، 15 دقيقة واستمتع بعدها بالابونتو سيرفر 🚳<br>بتحميل نسخة أبونتو سيرفر من <u>هنا</u><br>حقه على سيدي ومن ثم أقلع منه                                                                                                    | كل مايلزمك من الوقت<br>أولاً : قم ع                                                                                                    |  |  |
|                                                                                                    |                                                                                                    |  |  |
| ول ما سكراه هو احتيار اللغة احتار ١٩٦٢ الك                                                                                                    | عندما يفنع السيدي أ                                                                                                    |  |  |
| LanguageAmharicHebrewArabicHindiБеларускаяHrvatskiБеларускаяHrvatskiБеларускаяHrvatskiБеларускаяItalianoBengaliBahasa IndonesiaBosanskiItalianoCatalà日本語ČeštinaЈაбюულоDanskÉt국이Deutsch한국이DzongkhaKurdîExληνικάLietuviškaiEsperantoMakeдонскиEspañolMalayalamEestiMarathiEuskarazNorsk bokmålSuomiNepaliFrançaisNederlandsGalagoNorsk puporsk | Polski<br>Português do Brasil<br>Português<br>Română<br>Pyccкий<br>Sámegillii<br>Slovenčina<br>Slovenščina<br>Shqip<br>Svenska<br>Tamil<br>Thai<br>Tagalog<br>Türkçe<br>Ykpaїнська<br>Tiếng Việt<br>Wolof<br>中文(简体) |  |  |

## قم باختيار INSTALL UBUNTU SERVER

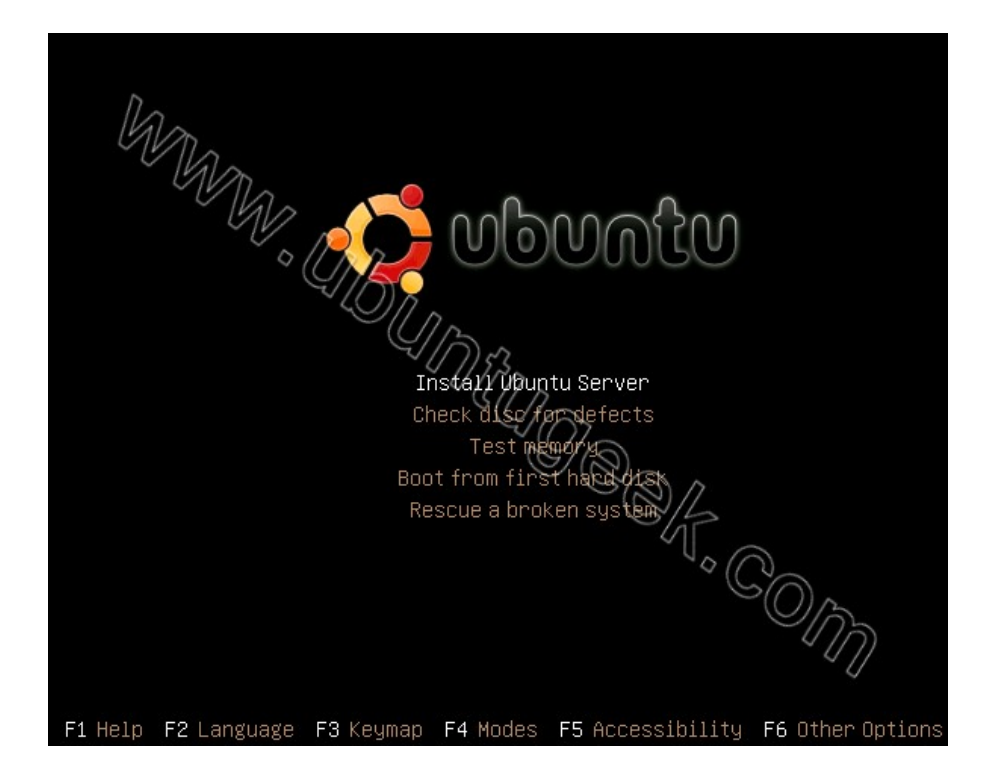

### قم بتحديد اللغة كما في الصورة واضغط ENTER

#### [!!] Choose language Please choose the language used for the installation process. This language will be the default language for the final system. Choose a language: C. No localization Albanian Shqip Arabic عربى Euskara Basque Belarusian Беларуская Bosnian $/\frac{2}{7}$ Bosanski Bulgarian Български Catalan - Català Chinese (Simplified) - 中文(简体) Chinese (Traditional) - 中文(繁體) Croatian \_ Hrvatski Czech Čeština Danish Dansk Dutch Nederlands Esperanto - Esperanto <Go Back>

## قم بتحديد البلد واضغط enter

| Based on your language, you are probably located in one of these countries or regions.                                                                                                    |
|----------------------------------------------------------------------------------------------------|
| Choose a country, territory or area:                                                                                                    |
| Antigua and Barbuda<br>Australia<br>Botswana<br>Canada<br>Hong Kong<br>India<br>Ireland<br>New Zealand<br>Nigeria<br>Philippines<br>Singapore<br>South Africa<br>United States<br>Zimbabwe<br>other |
| <go back=""></go>                                                                                                    |

## إذا كنت تريد اختيار لوحة المفاتيح عن طريق الضغط على عدد من الازرار اضغط yes إذا كنت تريد الختيار من القائمة اضغط no

| [!] Ubuntu installer mai                                                                                                    | in menu                                             |
|----------------------------------------------------------------------------------------------------|-----------------------------------------------------|
| You can try to have your keyboard layout o<br>series of keys. If you do not want to do t<br>select your keyboard layout from a list. | detected by pressing a<br>this, you will be able to |
| Detect keyboard layout?                                                                                                    |                                                     |
| <go back=""></go>                                                                                                    | (Yes) (No)                                          |

## قم باختيار المنطقة للوحة المفاتيح من القائمة واضغط enter

| [!] Ubuntu installer main menu                                                                                                    |
|----------------------------------------------------------------------------------------------------|
| Origin of the keyboard:                                                                                                    |
| Poland<br>Portugal<br>Romania<br>Russia<br>Serbia<br>Slovakia<br>Slovakia<br>Slovenia<br>South Africa<br>Spain<br>Sri Lanka<br>Sweden<br>Switzerland<br>Syria<br>Tajikistan<br>Thailand<br>Turkey<br>USA<br>Ukraine<br>United Kingdom |
| <go back=""></go>                                                                                                    |

## قم باختيار لغة لوحة المفاتيح ونوعها

| [!] Ubuntu installer main menu                                                                                                    |
|----------------------------------------------------------------------------------------------------|
| There is more than one keyboard layout with the origin you selected.<br>Please select the layout matching your keyboard.                                                                                     |
| Keyboard layout: ~ (///////////////////////////////////                                                                                                    |
| United Kingdom - Colemak<br>United Kingdom - Colemak<br>United Kingdom - Dvorak<br>United Kingdom - Dvorak (UK Punctuation)<br>United Kingdom - International (with dead keys)<br>United Kingdom - Macintosh |
| <go back=""></go>                                                                                                    |

سيتم التحقق من سواقة السيدي

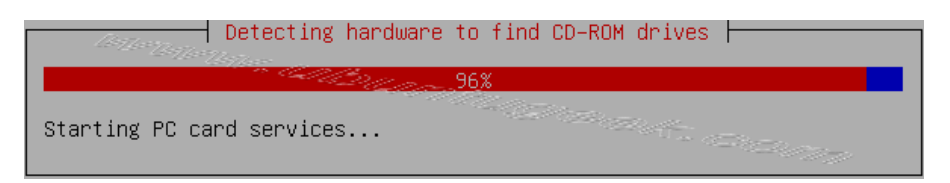

مجتمع لينوكس العربي

يتم تحميل المكونات الاضافية

| Loading additional components |
|-------------------------------|
| Retrieving mdadm_udab         |
|                               |

## يتم التحقق من أجهزة الشبكة

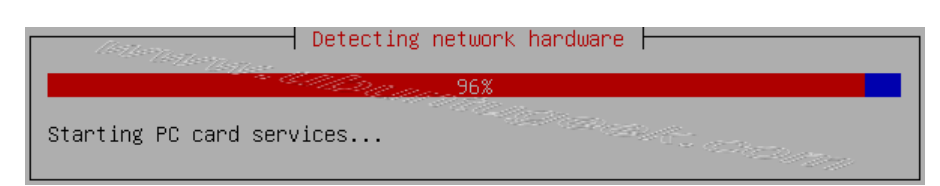

## يتم اعداد الشبكة مع DHCP إذا كان هناك على الشبكة DHCP

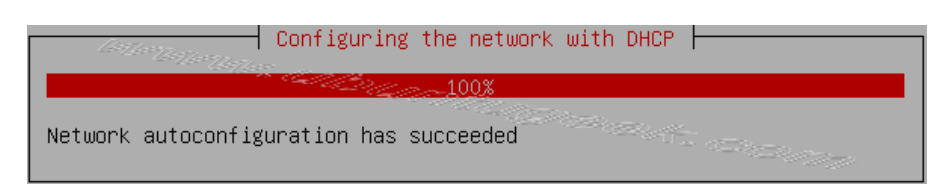

أدخل اسم السيرفر

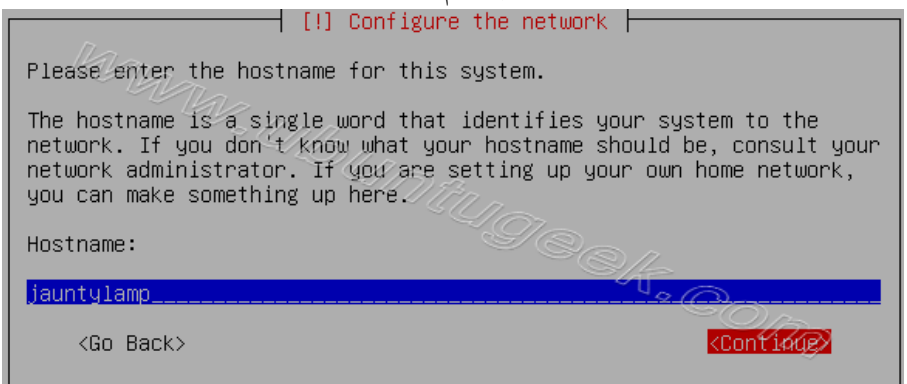

سيتم اعداد الساعة

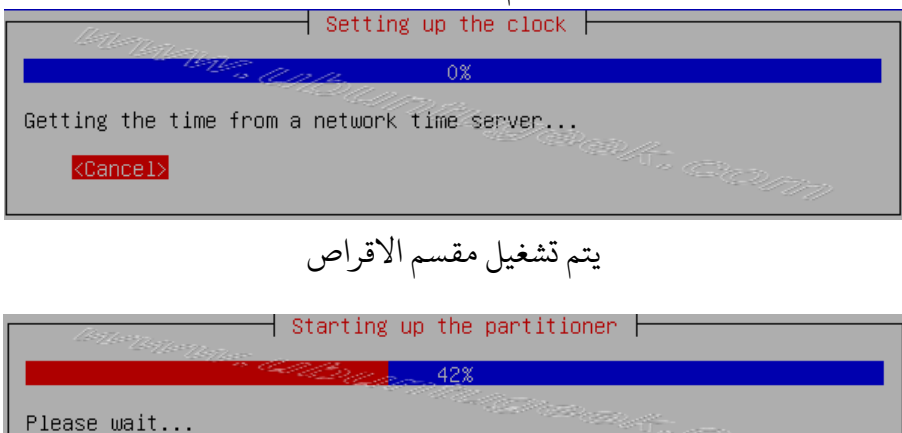

مجتمع لينوكس العربي

يجب عليك ان تقسم القرص الصلب الخاص بك, في هذا المثال أنا أخترت القرص الصلب بأكمله. لو أنت تحب عمل ذلك يدويا أختر الخيار اليدوى و اضغط موافق. كن متأكد انك صنعت مساحة لجزء ال SWap

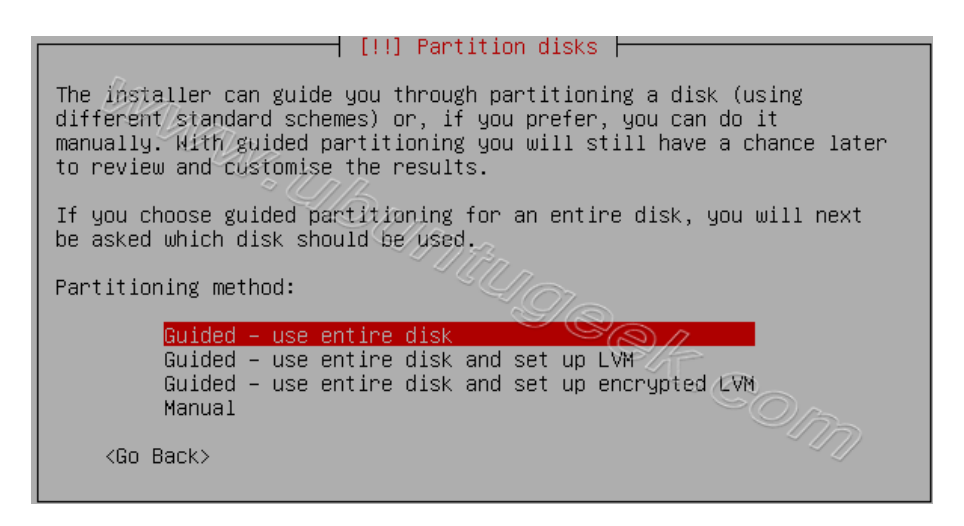

تأتى رسالة تحذير بأنك ستفقد بياناتك التي على القرص

| [!!] Partition disks                                                                                                    |
|----------------------------------------------------------------------------------------------------|
| Note that all data on the disk you select will be erased, but not before you have confirmed that you really want to make the changes. |
| Select disk to partition:                                                                                                    |
| SCSI3 (0,0,0) (sda) – 8.6 GB VMware, ∀Mware ∦irtual S                                                                                 |
| <go back=""></go>                                                                                                    |

سيتم كتابة التغيرات الجديدة إلى القرص اختر yes واضغط enter

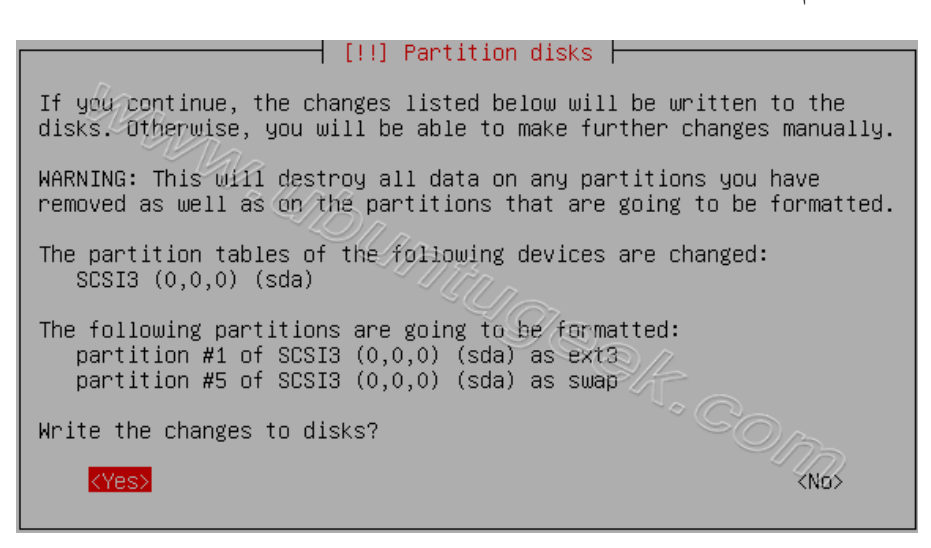

## يتم الان انشاء نظام الملفات ext3

—— Partitions formatting ⊢

Creating ext3 file system for / in partition #1 of SCSI3 (0,0,0)  $(sda)\ldots$ 

يتم الان تنصيب النظام

——| Installing the base system |

83%

Preparing linux-image-2.6.28-11-server

🕂 [!!] Set up users and passwords 🛏

A user account will be created for you to use instead of the root account for non-administrative activities.

Please enter the real name of this user. This information will be used for instance as default origin for emails sent by this user as well as any program which displays or uses the user's real name. Your full name is a reasonable choice.

Full name for the new user:

ruchi\_\_\_\_\_

<Go Back>

ادخل اسم المستخدم

<Continue>

🕂 [!!] Set up users and passwords ⊢

| Select a username for the new account. Your first name is<br>reasonable choice. The username should start with a lower<br>letter, which can be followed by any combination of numbe<br>lower-case letters. | a<br>-case<br>rs and more |
|----------------------------------------------------------------------------------------------------|---------------------------|
| Username for your account:                                                                                                    |                           |
| ruchi                                                                                                    |                           |
| <go back=""></go>                                                                                                    | ontinue                   |

أدخل كلمة السر

| [!!] Set up users and passwords                                                                                        |
|----------------------------------------------------------------------------------------------------|
| A good password will contain a mixture of letters, numbers and punctuation and should be changed at regular intervals. |
| Choose a password for the new user:                                                                                    |
| *000000x                                                                                                    |
| <go back=""></go>                                                                                                    |

#### أعد كتابة كلمة السر

| [!!] Set up users and passwords                                                  |
|----------------------------------------------------------------------------------|
| Please enter the same user password again to verify you have typed it correctly. |
| Re-enter password to verify:                                                     |
| xxxxxxxxx                                                                        |
| <go back=""></go>                                                                |

#### اذا قمت بادخال كلمة سر ضعيفة ستظهر لك هذه الرسالة

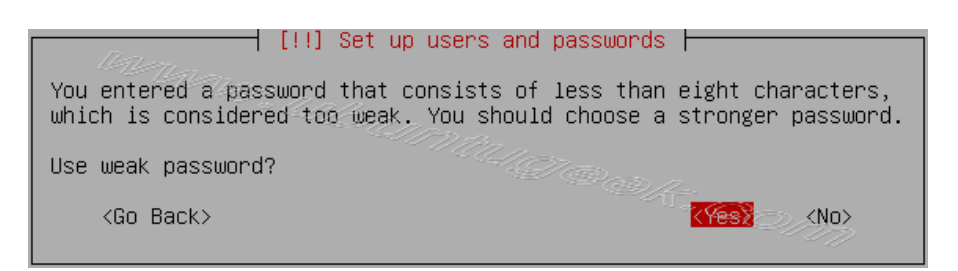

#### إذا كنت تريد اعداد تشفير المجلد الخاص بك اختر yes اضغط على enter

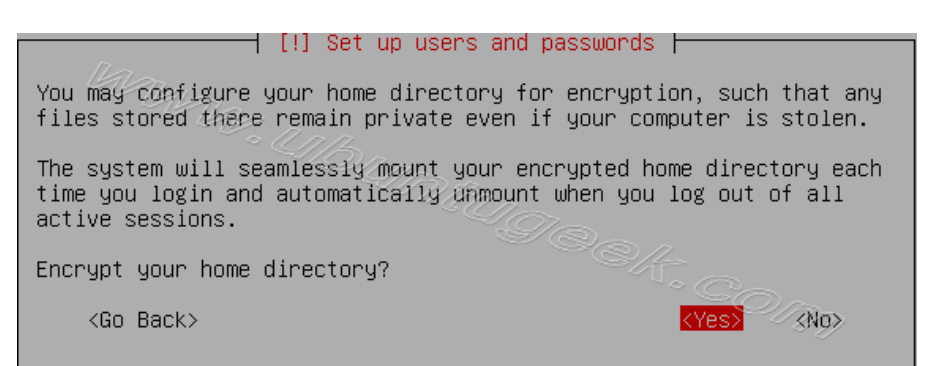

#### اعداد مدير الحزم اختر continue واضغط enter

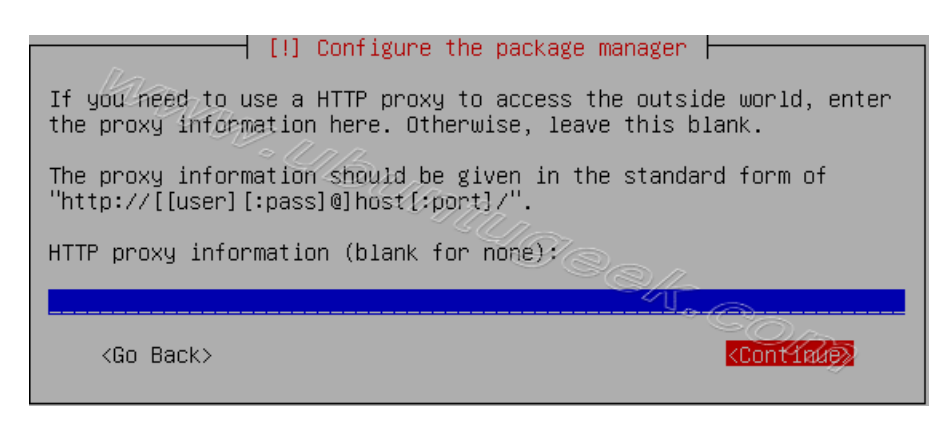

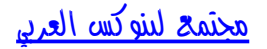

Configuring package mirror this will be related to your country option

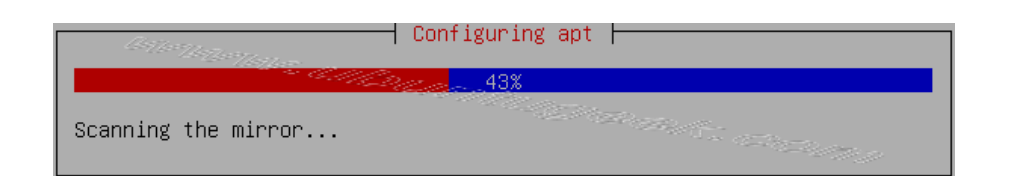

#### اختر كيفية اعداد التحديثات التلقائية واضغط enter

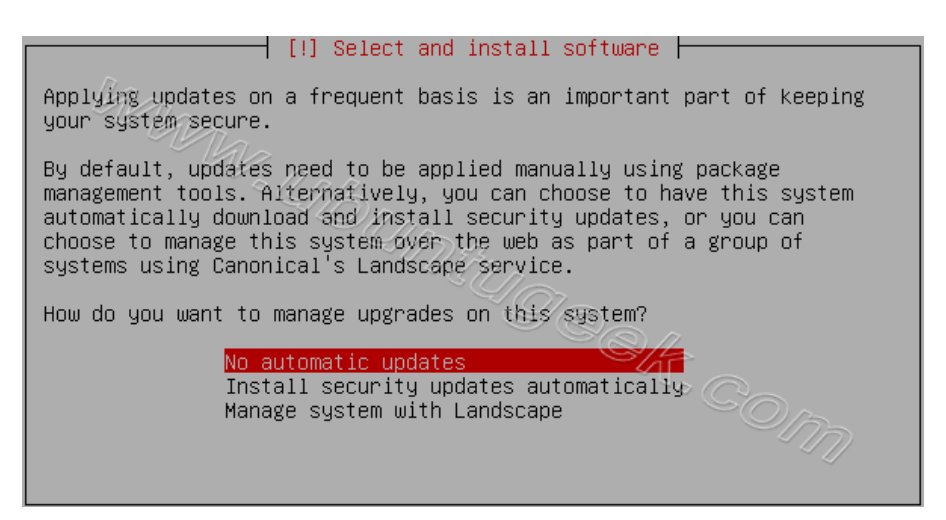

الأن سيبدأ بتركيب البرامج وعليك ان تختار السيرفر هنا اخترت lampp

إذا أردت تثبيت الحزم بشكل منفصل اختار Manual package selection ( وهذه جديدة في أبونتو 9.04 )

| [!] Software selection                                                                                                    |  |  |
|----------------------------------------------------------------------------------------------------|--|--|
| At the moment, only the core of the system is installed. To tune the<br>system to your needs, you can choose to install one or more of the<br>following predefined collections of software.                                                                                                    |  |  |
| Choose software to install:                                                                                                    |  |  |
| <pre>[1 00% server<br/>[*] LAMP server<br/>[] Mail server<br/>[] OpenSSH server<br/>[] PostgreSQL database<br/>[] Print server<br/>[] Samba file server<br/>[] Tomcat Java server<br/>[] Tomcat Java server<br/>[] Virtual Machine host<br/>[] Manual package selection<br/>KContinue&gt;</pre> |  |  |

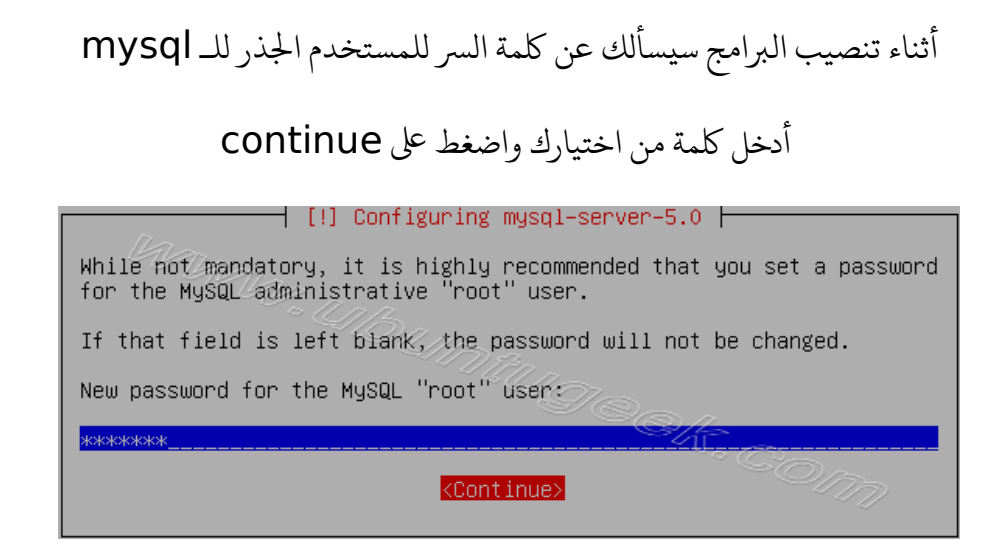

#### أعد ادخال الكلمة مرة أخرى واضغط على continue

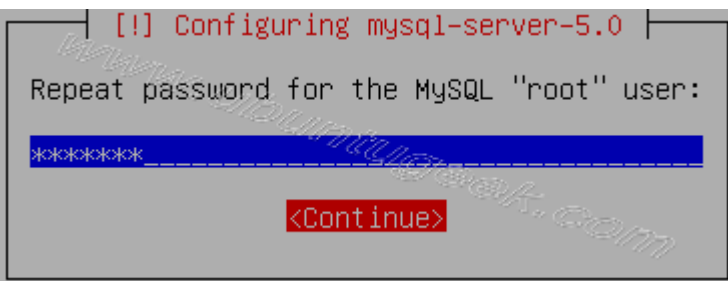

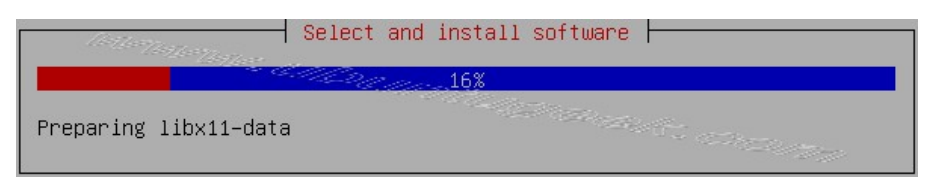

### يتم تنصيب محمل الاقلاع grub

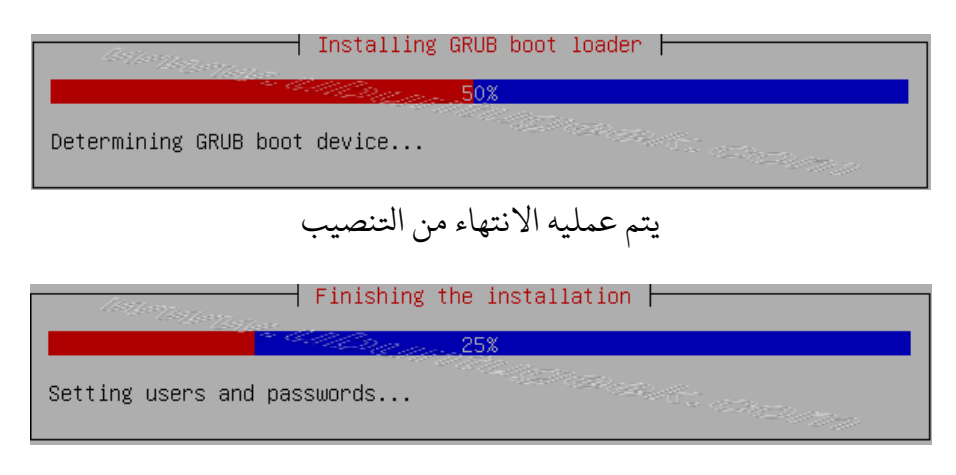

تمت عملية التنصيب

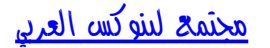

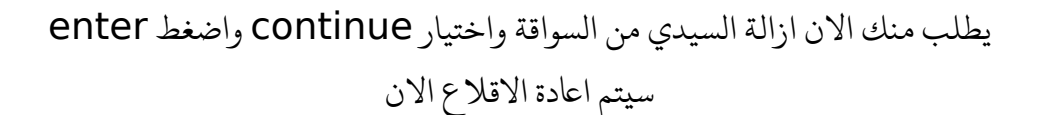

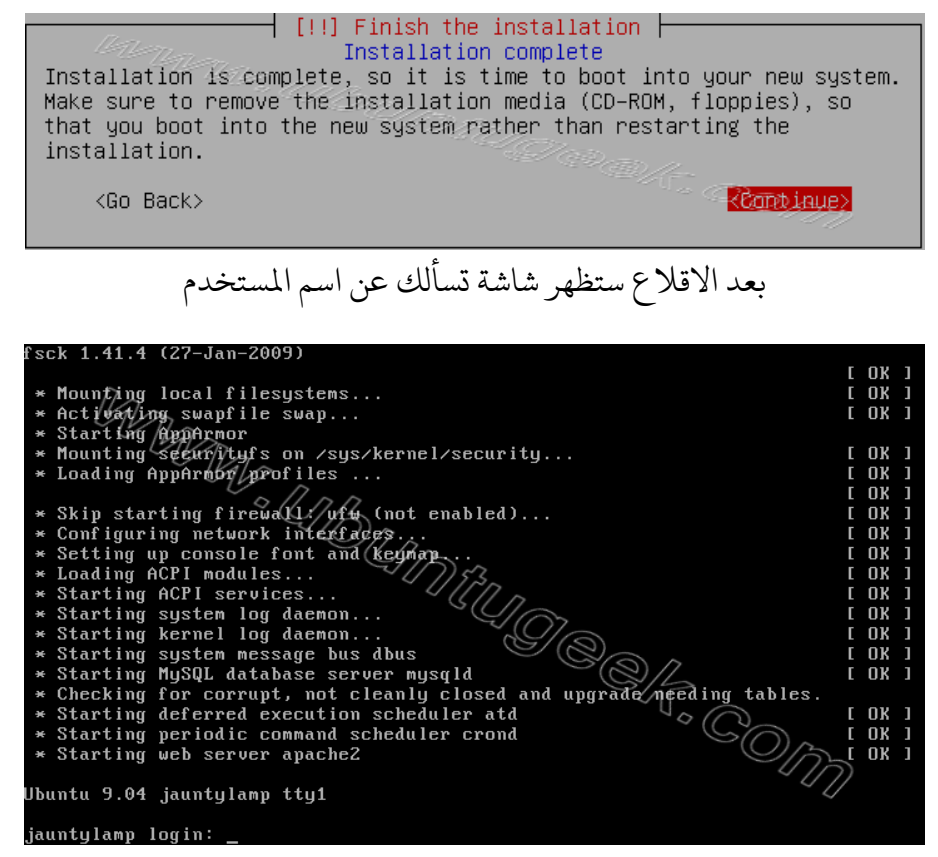

تم تركيب الابونتو سيرفر

وهي جاهزة لتركيب البرامج التي تدعم (apache,mysql and php)

واحدة من الميزات الجديدة بعد الدخول إلى النظام يعرض لك مغلومات عن حالة النظام مثل المعالج - الذاكرة - القرص الصلب - swap

| 🛃 ruchi@jauntylamp; ~                                                                                    |                                                      |                          |                         |             |
|----------------------------------------------------------------------------------------------------|------------------------------------------------------|--------------------------|-------------------------|-------------|
| Linux jauntylämp 2.6,28-11-serve<br>86                                                                   | er #42-Ubuntu S                                      | MP Fri Apı               | 17 02:48:10             | UTC 2009 16 |
| The programs included with the U<br>the exact distribution terms for<br>individual files in /usr/share/o | Jbuntu system a<br>: each program<br>ioc/*/copyright | re free so<br>are descri | oftware;<br>Lbed in the |             |
| Ubuntu comes with ABSOLUTELY NC applicable law.                                                          | WARRANTY, to t                                       | he extent                | permitted by            |             |
| To access official Ubuntu docume<br>http://help.ubuntu.com/<br>System information as of Sat 1            | entation, pleas                                      | e visit:<br>BST 2009     |                         | E           |
| System load: 0.09                                                                                        | Memory usage:                                        | 11% Pro                  | cesses:                 | 72          |
| Usage of /: 10.8% of 7.49GB                                                                              | Swap usage:                                          | 0% Use                   | ers logged in           | : 1         |
| Graph this data and manage thi                                                                           | is system at ht                                      | tps://land               | iscape, canoni          | cal.com/    |
| 6 packages can be updated.<br>8 updates are security updates.                                            |                                                      |                          |                         |             |
| Last login: Sat May 2 21:05:43                                                                           | 2009                                                 |                          |                         | -           |

مجتمع لينوكس العربي

#### Static ip اعداد عنوان

إذا أرت تنصيب محرر nano استخدم الامر التالي

#### sudo apt-get install nano

مثبت الابونتو قام باعداد الشبكة على نظامك من خلال dhcp

الان سنقوم بتغير static ip

عن طريق تحرير

etc/network/interfaces/

بهذا الأمر

#### sudo nano /etc/network/interfaces

في هذا المثال سوف استخدم عنوان الايبي 172.19.0.10

The primary network interface # auto eth0 iface eth0 inet static address 172.19.0.10 netmask 255.255.255.0 network 172.19.0.0 broadcast 172.19.0.255 gateway 172.19.0.1

الأن سنحتاج إلى أعادة تشغيل خدمات الشبكة بالامر التالي

sudo /etc/init.d/networking restart

فحتاج لاعداد سيرفر dns بشكل يدوي إذا لم نستخدم dhcp عن طريق تحرير الملف resolv.conf

بهذا الامر

sudo nano /etc/resolv.conf

عليك أن تضيف شيئا مثل هذا البحث

nameserver xxx.xxx.xxx.xxx

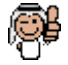

تم بحمد الله الان استمتعوا مع أبونتو سيرفر 9.04

ملاحظة : لقد استبدلت محرر نصوص vim بالمحرر nano وذلك لسهولته وسرعته و لإغلاق محرر nano وحفظ التعديلات نضغط x + ctrl ثم نضغط y

3

## القسم الثاني : طريقة اضافة الواجهة الرسومية GUI للابونتو سيرفر

ملاحظة: هذه الطريقة لمن هو مبتدئ في السيرفرات أو ليس على دراية كافية بسطر الاوامر

بامكانك تنصيب الواجهة الرسومية عن طريق هذين الخيارين: 1 - تنصيب واجهة سطح المكتب 2- تنصيب webmin

> الشرح 1- تنصيب واجهة سطح المكتب

في البداية يجب التأكد من تفعيل مستودعات Universe - multiverse

عن طريق تحرير الملف التالي

etc/apt/sources.list/

نتابع الان استخدام سطر الاوامر نڪتب الامر التالي

sudo apt-get install ubuntu-desktop

هذا الامر سيقوم بتنصيب واجهة غنوم إذا كنت لاترغب بتنصيب الاضافات مع واجهة سطح المكتب مثل برنامج البريد الالكتروني - الاوبن أوفيس - ...... استخدم الامر التالي

sudo aptitude install -- no-install-recommends ubuntu-desktop

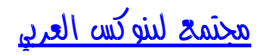

إذا كنت تريد واجهة خفيفة نصب واجهة XFCE استخدام الأمر التالي

sudo apt-get install xubuntu-desktop

إذا كنت تريد تنصيب واجهة KDE استخدم الامر التالي sudo apt-get install kubuntu-desktop

2- تنصيب WEBMIN

هو عبارة عن تطبيق ويب بامكانك استخدامه عن طريق متصفح الويب يمكنك من اعداد حسابت المستخدمين apache, dns,ومشاركة الملفات وأكثر من ذلك بإمكانك تنصيب webmin كواجهة ويب للسيرفر لاعداد apache و mysql و ftp server وغيرهم

- اعداد النظام
انت بحاجة لتنصيب محموعة من الحزم باستخدام الامر التالي

sudo aptitude install perl libnet-ssleay-perl openssl libauthen-pam-perl libpa m-runtime libio-pty-perl libmd5-perl

ونقوم بتحميل أخر أصدار من webmin عن طريق سطر الاوامر باستخدام الامر التالي أو <u>من هنا</u>

wget http://prdownloads.sourceforge.net/webadmin/webmin\_1.470\_all.deb

أصبحت لدينا الحزمة ونقوم بتنصيبها عن طريق هذا الامر

sudo dpkg -i webmin\_1.470\_all.deb

بهذا نكون قد أتممنا تنصيبها

## استخدام apt لتنصيب webmin

إذا أحببت أن يقوم مدير الحزم apt يتنصيب وتحديث webmin عليك بتحرير ملف sources.list باستخدام هذا الامر

#### sudo nano /etc/apt/sources.list

ونضيف هذا السطر

deb http://download.webmin.com/download/repository sarge contrib

الأن سنضيف مفتاح GPG لهذا المستودع باستخدام هذا الامر

wget http://www.webmin.com/jcameron-key.asc

sudo apt-key add jcameron-key.asc

بامكاننا الأن تنصيب webmin باستخدام هذه الاوامر

sudo apt-get update

sudo apt-get install webmin

وجميع المتطلبات سيتم حلها تلقائيا

أبونتو لاتسمح بالدخول كمستخدم جذر ولكن يمكنك استخدام sudo لتنفيذ الاوامر بصلاحيات المستخدم الجذر

webmin ستسمح لي شخص يستخدم sudo بالدخول بكامل صلاحيات المستخدم الجذر

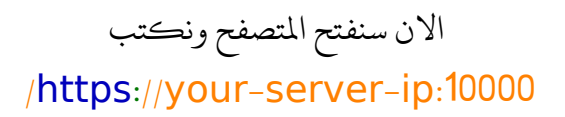

ستظهر نافذه مشابه لهذه

| Login to Web  | min                                                                          |
|---------------|------------------------------------------------------------------------------|
| You must ente | er a username and password to login to the Webmin server on 192.168.200.134. |
| Username      |                                                                              |
| Password      |                                                                              |
|               | Remember login permanently?                                                  |
|               | Login Clear                                                                  |

apache,mysql بعد الدخول إذا كنت تريد اعداد apache,mysql عليك النقر على servers على الجانب الايسر من القائمة وستخبرك أنه هناك العديد من السيرفرات جاهزة للاعداد

وهذه سهلة جدا لاعداد الكثير من السيرفرات

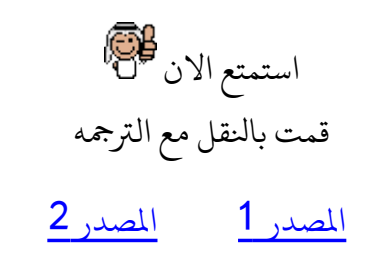

كل الشكر لصديقي العزيز <u>gmemo</u> الذي ساعد في تحسين هذا الشرح

مناقشة الموضوع على هذا الرابط من هنا

الكاتب : lord-zk

لاتنسونا من دعوة صالحة تم بحمد لله ق